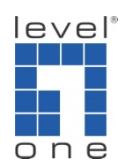

## How to configure IP Cam Secure Remote Playback ?

## Scenario

IP Cam Secure support playback video recording remotely using Playback system. For example here, IP Cam Secure recording stored on 192.168.0.7 can be playback on Playback system runs on 192.168.0.10.

- A. Enable Remote Playback server
- 1. [Config] → [Network Service]

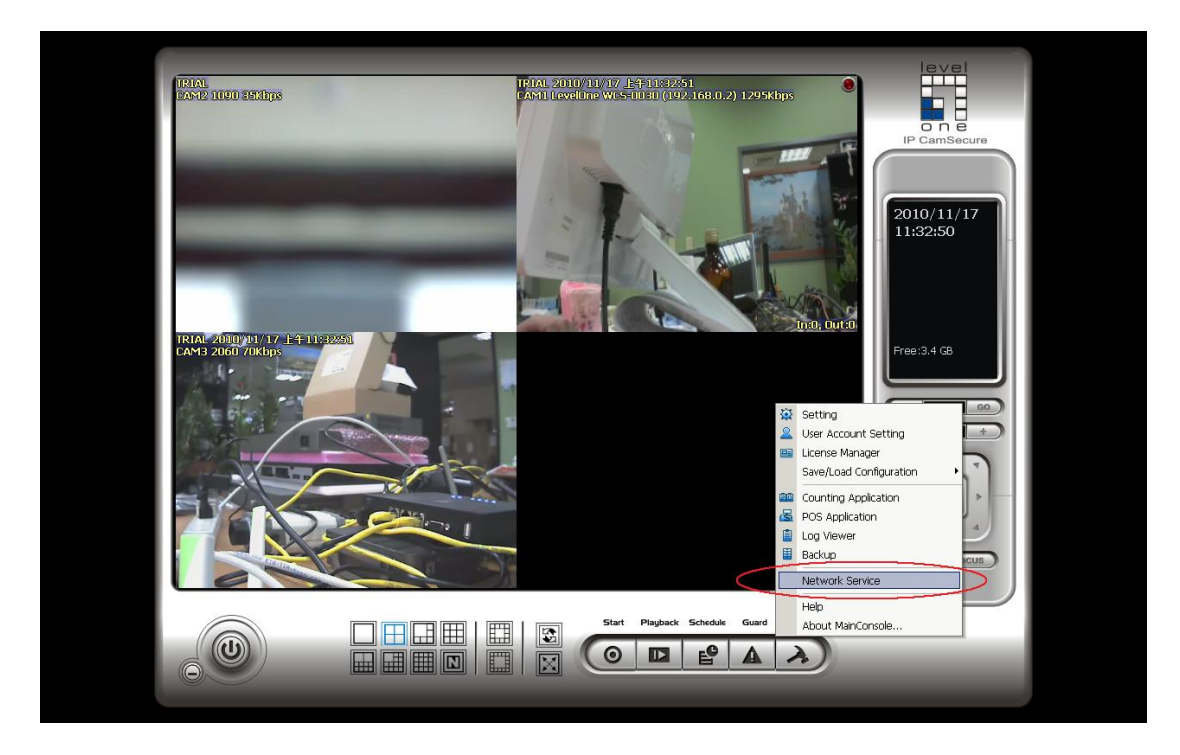

2. In the Remote Playback tab, click on "Start".

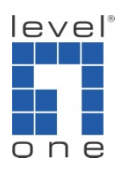

|                    | User Cou                    | unt              | 0 | Kill           | Kill All |
|--------------------|-----------------------------|------------------|---|----------------|----------|
| ning<br>ote<br>ack | IP                          | User             |   | Bitrate (Kbps) |          |
| pp<br>ice          | Service<br>Server Status: S | topped           |   | Start          | Stop     |
|                    | Port:                       |                  |   | 5160           | Default  |
| tral               | Maximum Users               | s:<br>Web Server |   | 64             |          |
| ment               |                             |                  |   | 80             |          |
| ement              | Port:                       |                  |   | 202            |          |

3. Please make sure the Server status is "Running" before click on OK to exit.

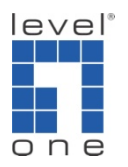

| Streaming                                 | User Co                                                 | ount 0               | Kill           | Kill All |
|-------------------------------------------|---------------------------------------------------------|----------------------|----------------|----------|
| Remote                                    | IP                                                      | User                 | Bitrate (Kbps) |          |
| 3GPP<br>Service                           |                                                         |                      |                |          |
| R                                         | Service                                                 | Dupping              | Ofest          | 0444     |
| Remote                                    |                                                         | Running              | etan           |          |
| Remote<br>Desktop                         | Options<br>Port:                                        | Running              | 5160           | Default  |
| Remote<br>Desktop                         | Options<br>Port:<br>Maximum Use                         | rs;                  | 5160           | Default  |
| Remote<br>Desktop<br>Central<br>anagement | Port:<br>Maximum Use                                    | rs:<br>It Web Server | 5160<br>64     | Default  |
| Remote<br>Desktop<br>Central<br>anagement | Options<br>Port:<br>Maximum Use<br>I Use Defau<br>Port: | rs:<br>It Web Server | 5160<br>64     | Default  |

- B. Configure the remote playback computer.
- 4. On the remote computer's Main console, click on [Playback].

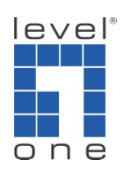

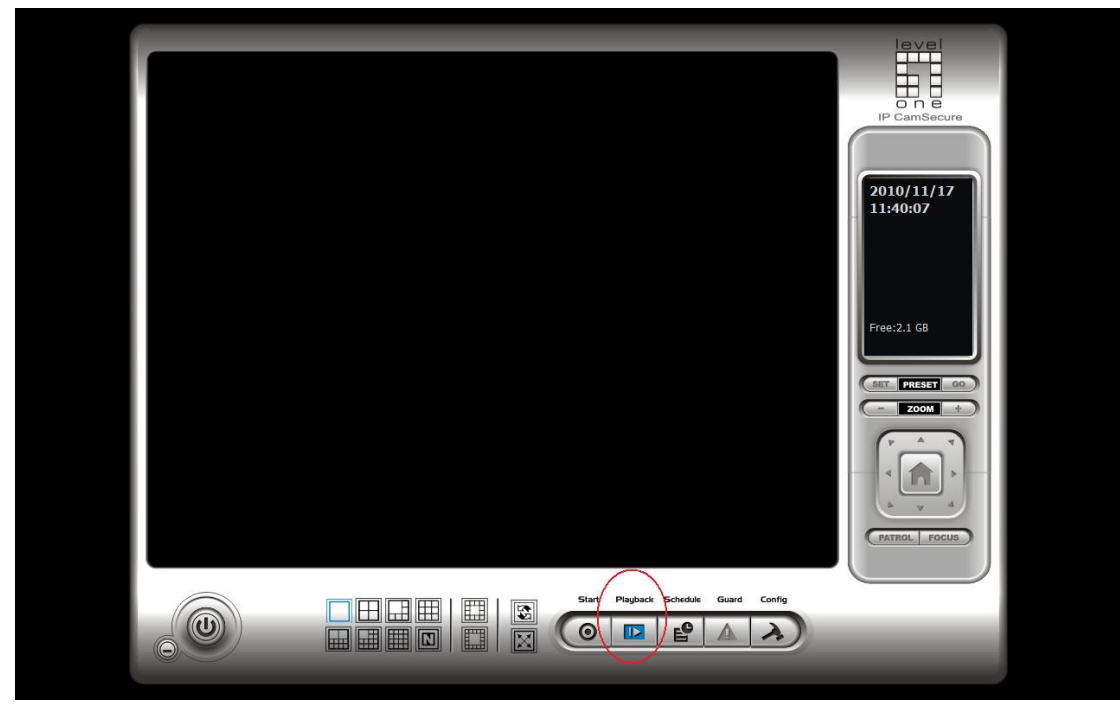

5. In the playback system, click on [Remote Server].

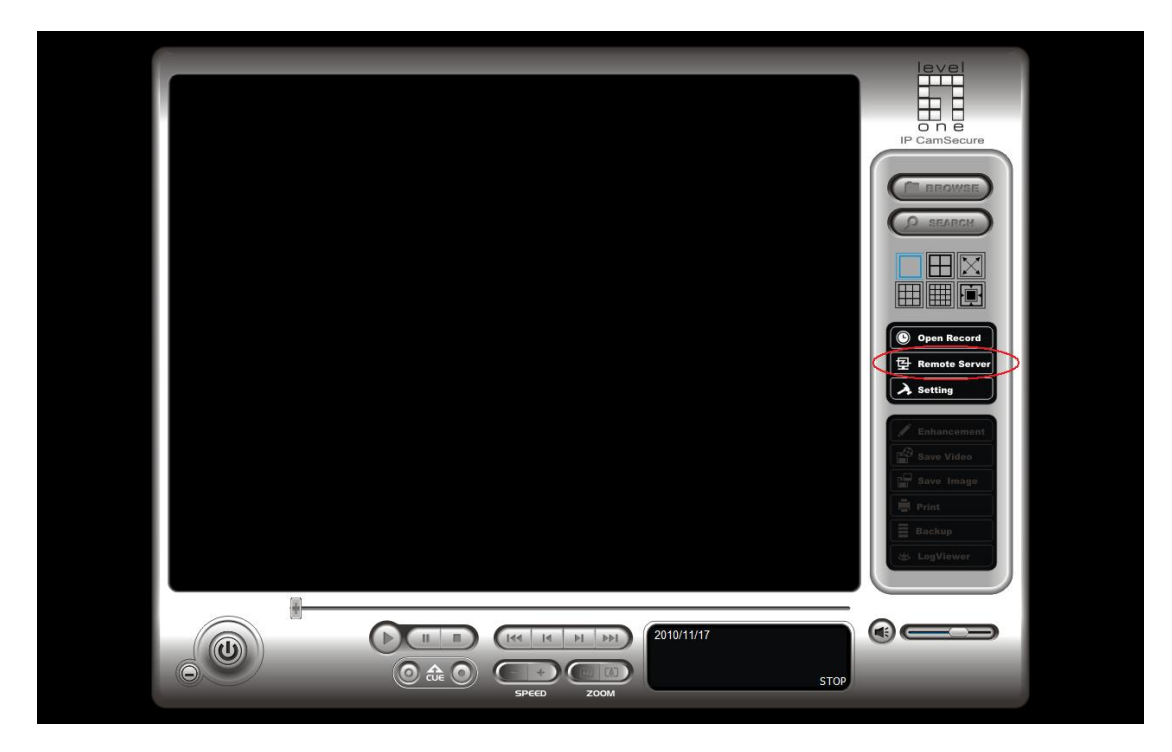

6. Please enter the remote server's IP address and login information. Here we use 192.168.0.7 as example.

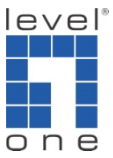

|              |               | test (192.168.0.7) |
|--------------|---------------|--------------------|
| Server Name: | test          |                    |
| Address:     | 192.168.0.7   |                    |
| Port:        | 5160          |                    |
| User Name:   | admin         |                    |
| Password:    |               |                    |
|              | Save Password |                    |
|              | Test Server   |                    |
| Add          | Delete Update |                    |
|              |               | 5                  |

7. You can try the [Test server] button to verify the remote server. If you have remote playback configured properly as in "A" above. You should see as the snapshot below.

| Server Setting     Itest       Server Name:     192.168.0.7       Address:     192.168.0.7       Port:     Confirmation       User Name:     is Server test (192.168.0.7) is available       Password:     OK | C Carrisouro<br>D Carrisouro<br>D Car |
|----------------------------------------------------------------------------------------------------|----------------------------------------------------------------------------------------------------|
| COLOR O SPEED ZOOM                                                                                                    |                                                                                                    |

8. Click on [Open Record].

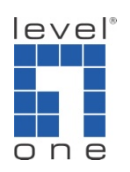

|  |                                        |            | IP CamSecure<br>IP CamSecure<br>IP | )<br>Database by Date/Time |
|--|----------------------------------------|------------|----------------------------------------------------------------------------------------------------|----------------------------|
|  | 44 14 PI PRI<br>2010/11/<br>SPEED ZOOM | 17<br>STOP | •                                                                                                    |                            |

9. Please select the remote server as shown below.

| Be DateTime Search Dialog                                                                                                    |                                                                                                    | ×                      |
|----------------------------------------------------------------------------------------------------|----------------------------------------------------------------------------------------------------|------------------------|
| Image: Constraint of the second list       Image: Constraint of the second list         Local Machine       Recent List         Recent List       Image: Constraint of the second list         Select Folder       test (192.168.0.7)         test (192.168.0.7)       Image: Constraint of the second list         # 28 29 30 1 2 3 4       5 6 7 8 9 10 11         Image: Constraint of the second list       Show Records | Date Time Period           Start Time:         11/17/2010 +           End Time:         11/17/2010 +           11/17/2010 +         11/14/2 | Video Preview          |
| 0 1 2                                                                                                    | 3 4 5 6 7 8                                                                                                    | 9 10 11 12 13 14 15 10 |
| Record Always     Record on Motion     Record on Event                                                                                                    |                                                                                                    | ✓ OK X Cancel          |

10. Please select the period of time you would like to playback.

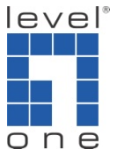

| B <sub>1</sub> DateTime Search Dialog [test]                                                                                         |                                                                                                    |       |                                   |            | Statements of the local division of the local division of the loca | X        |
|----------------------------------------------------------------------------------------------------|----------------------------------------------------------------------------------------------------|-------|-----------------------------------|------------|----------------------------------------------------------------------------------------------------|----------|
| <ul> <li>✓ ♥ ♥ ♥ ♥ ♥ ♥ ♥ ♥ ♥ ♥ ♥ ♥ ♥ ♥ ♥ ♥ ♥ ♥ ♥</li></ul>                                                                           | Date Time Period           Start Time:           11/17/2010           End Time:           11/17/2010           11/17/2010           11/17/2010 |       | Video Preview<br>✓ Enable Preview | 2010/11/17 |                                                                                                    |          |
| <ul> <li>47 14 15 1617 18 19 20</li> <li>48 21 22 23 24 25 26 27</li> <li>49 28 29 30 1 2 3 4</li> <li>50 5 6 7 8 9 10 11</li> </ul> |                                                                                                    | Color | Event Type<br>General Motion      |            |                                                                                                    |          |
| - 11/17 0 1 2     LevelOne WCS                                                                                                    | 3                                                                                                    | 4 5   | 6 7                               | 8 9        | 10 11 12 13                                                                                                    | 14 15 16 |
| چ هار ا                                                                                                    |                                                                                                    |       |                                   |            |                                                                                                    | ¥<br>}   |
| Record on Motion     Record on Event                                                                                                 |                                                                                                    |       |                                   |            | 🗸 ок                                                                                                    | X Cancel |

11. Click on [OK], you should see the video footage being playback in playback system.

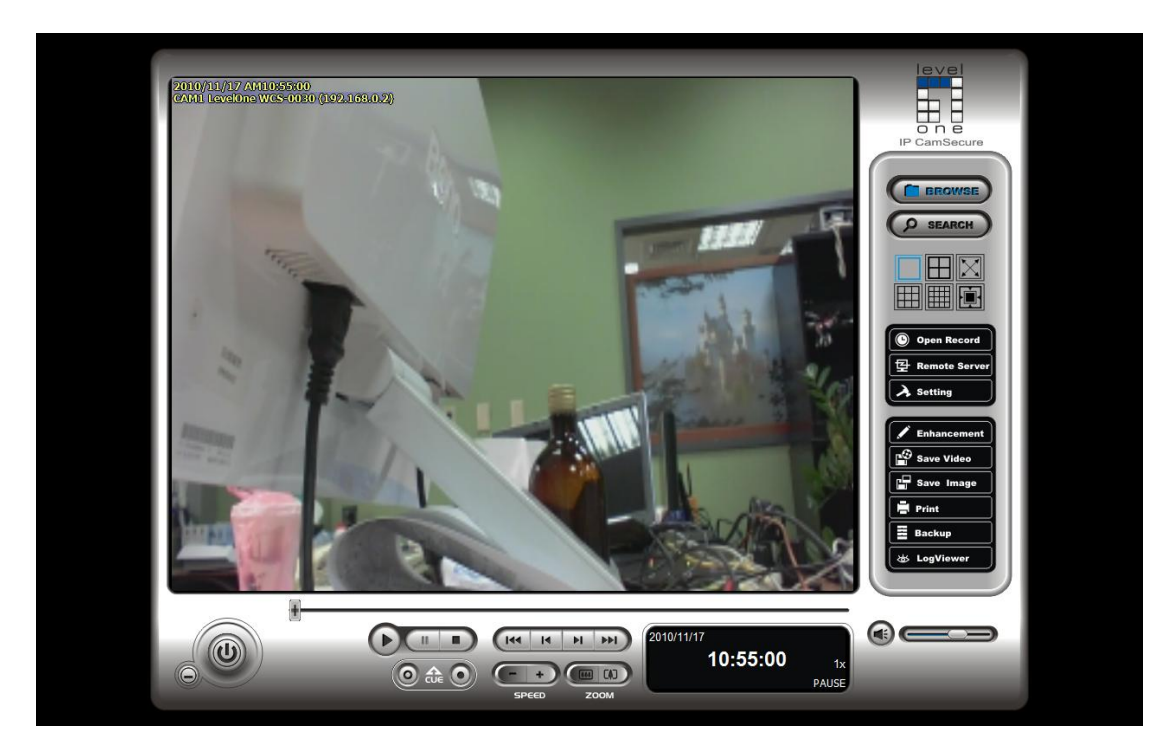